## How to use: Microsoft Translator

## Go to >>>> translator.microsoft.com

## DE

- 1. **Code eingeben** (wird vor der Vorlesung mitgeteilt)
- 2. Bei **Benutzername "anonym"** eingeben
- 3. **Sprache wählen** (z.B. "Deutsch" für eine Transkription)
- 4. Unterhaltung beitreten
- 5. In Einstellungen (Zahnrad oben mittig) Teilübersetzungen anzeigen deaktivieren

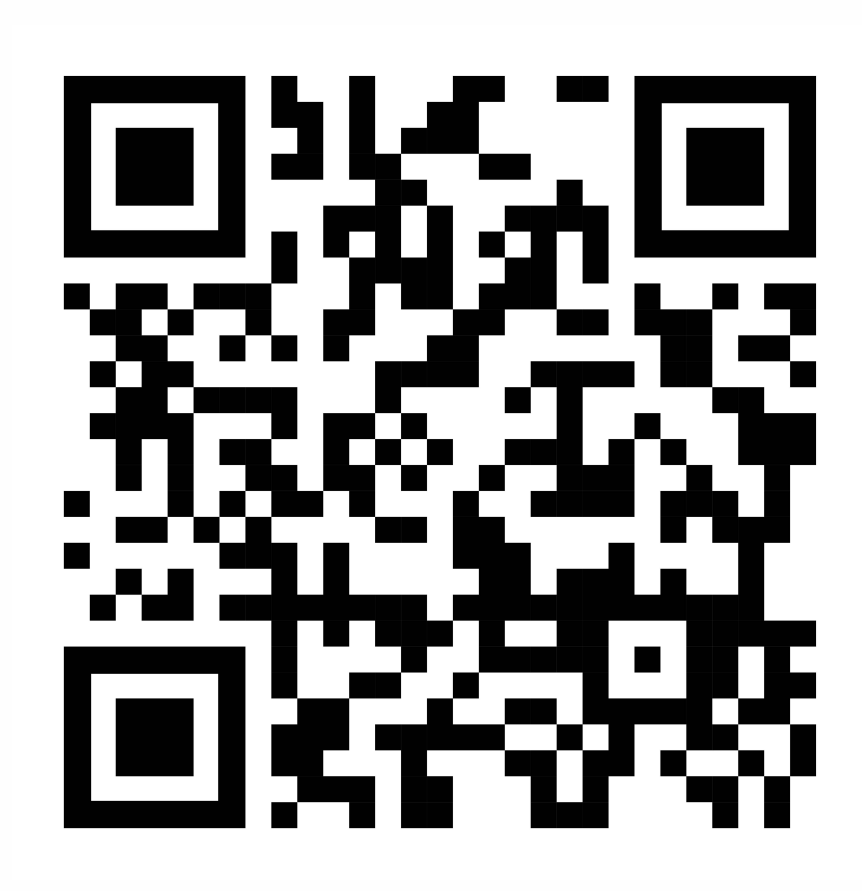

## EN

- 1. Enter code (will be communicated before the lecture)
- 2. Enter "anonymous" for user name

- 3. Select language (e.g. "English" for a translation in english)
- 4. Join conversation
- 5. Deactivate show partial translations in settings (little wheel at top center)

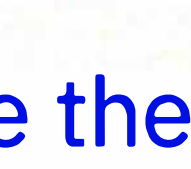

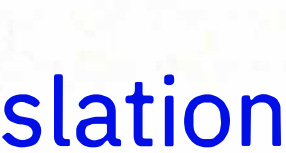